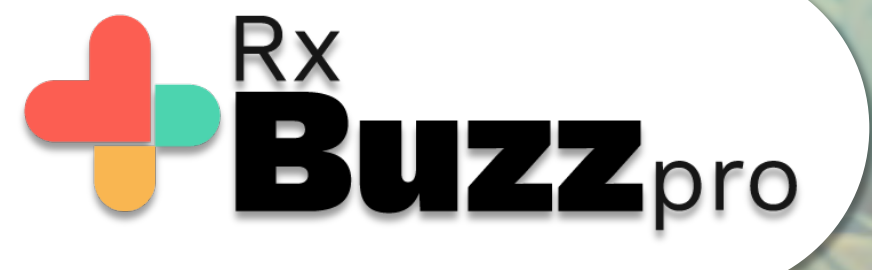

HOW TO DO COMMON TASKS – Using Perks Wallet and redeem perk feature

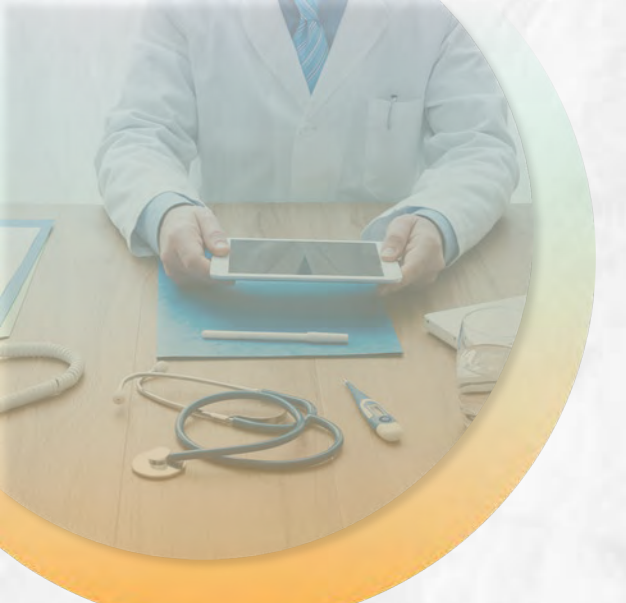

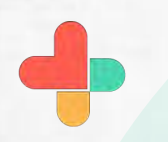

Open the app & tap on highlighted 3 lines.

We will be calling this the **burger menu** from now on.

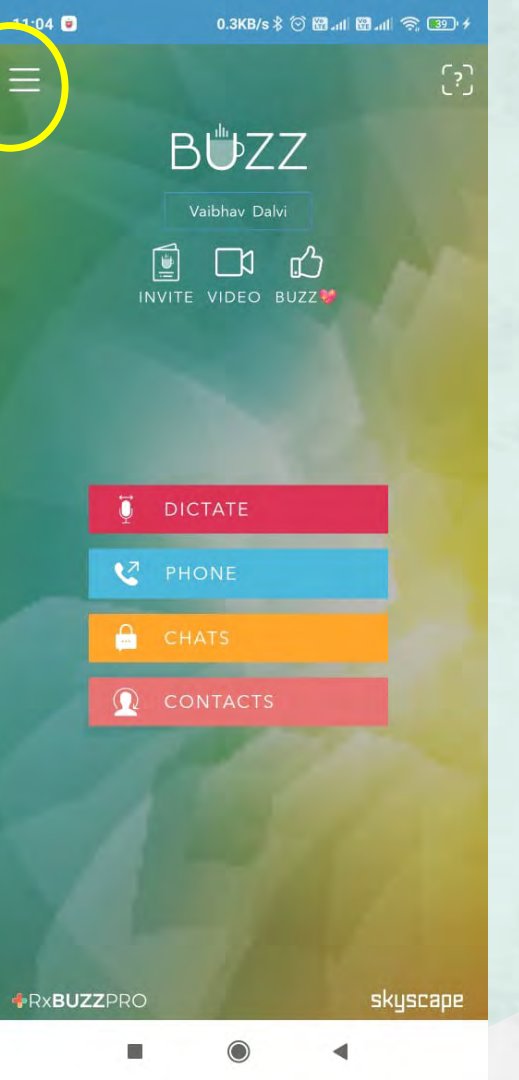

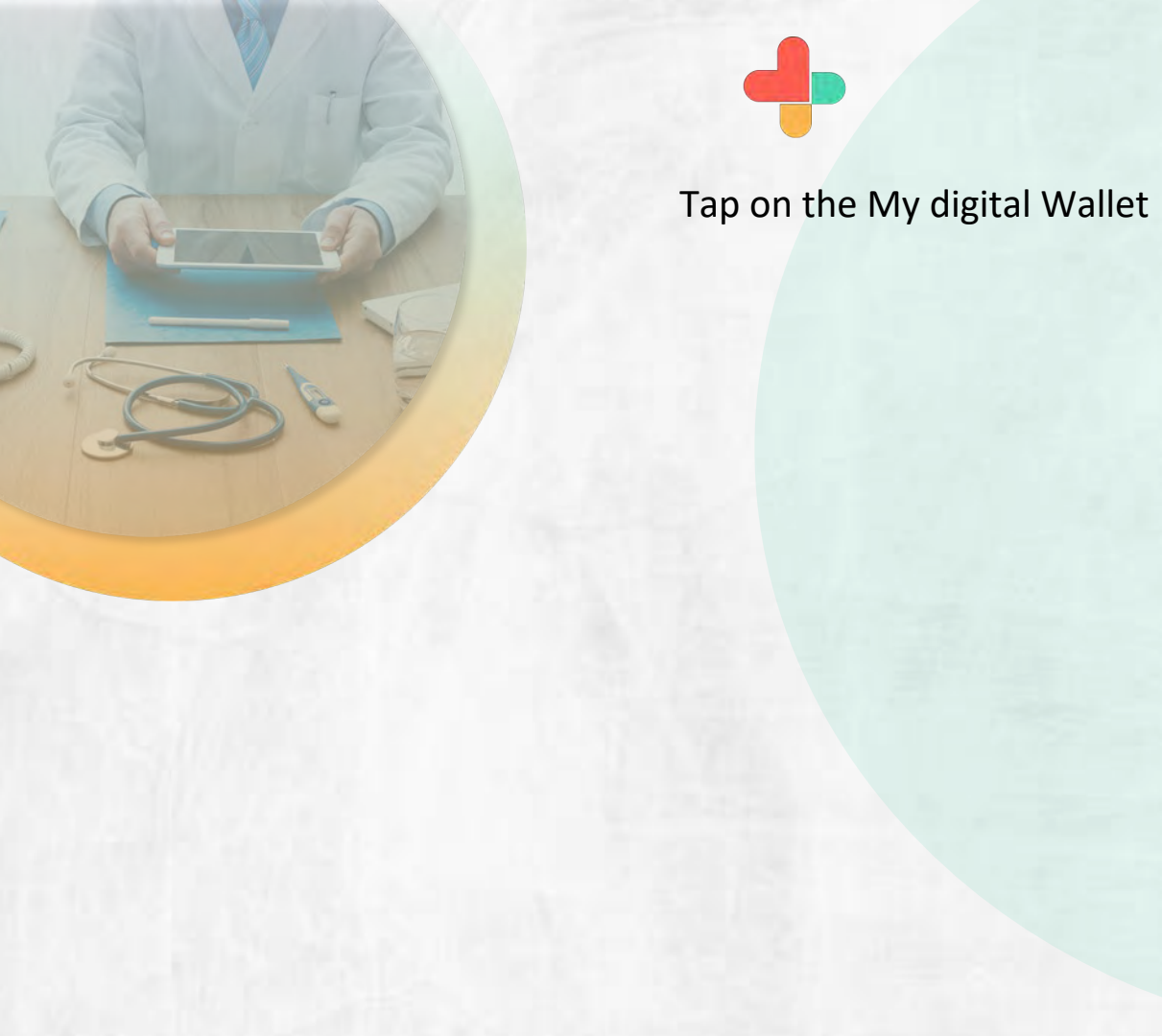

| 11:04 | 9 0.5KB/s 孝 🕑 🖽 내      | li 🖾 aili | 'লি' |
|-------|------------------------|-----------|------|
| Q     | MANAGE PROFILE         |           |      |
|       | SETTINGS               |           |      |
|       | MANAGE BUZZ PHONE      |           |      |
|       | ORGANIZATIONS          |           |      |
|       | START VIDEO CONFERENCE |           |      |
|       | VIDEO SESSIONS         |           |      |
|       | INVITE                 |           |      |
|       | SCAN QR CODE           |           |      |
| 贯     | MY DULL ID             |           |      |
|       | MY DIGITAL WALLET      | -         |      |
| Å.    | BULL SUBJURIPTIONS     |           |      |
| 0     | EXPLORE NEARBY         |           |      |
| Þ     | SKYSCAPE LIGHTNING™    |           |      |
|       | HELP                   |           |      |
|       | ABOUT                  | ski       |      |
| •     |                        |           |      |

39 4

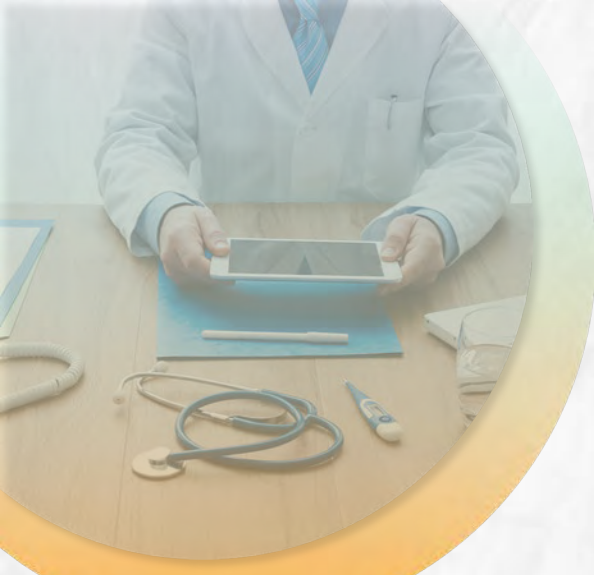

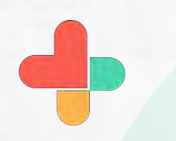

Tap on the Voucher message box

| 11:04 🔳    | 0.9KB/s 🖇 🏵 🖼 📶 🖽 .                         | 0.9KB/s \$ 🗇 🖼 .ıll 🖼 .ıll 🖘 📧 🗲 |  |  |
|------------|---------------------------------------------|----------------------------------|--|--|
| <i>←</i> d | SKYSCAPE PERKSTM<br>MY DIGITAL WALLET       | s al                             |  |  |
| PROMO      | DTIONS                                      |                                  |  |  |
|            |                                             |                                  |  |  |
| a          | VOUCHER                                     |                                  |  |  |
| 3          | • VOUCHER<br>•<br>• Get \$10 in Your Wallet |                                  |  |  |

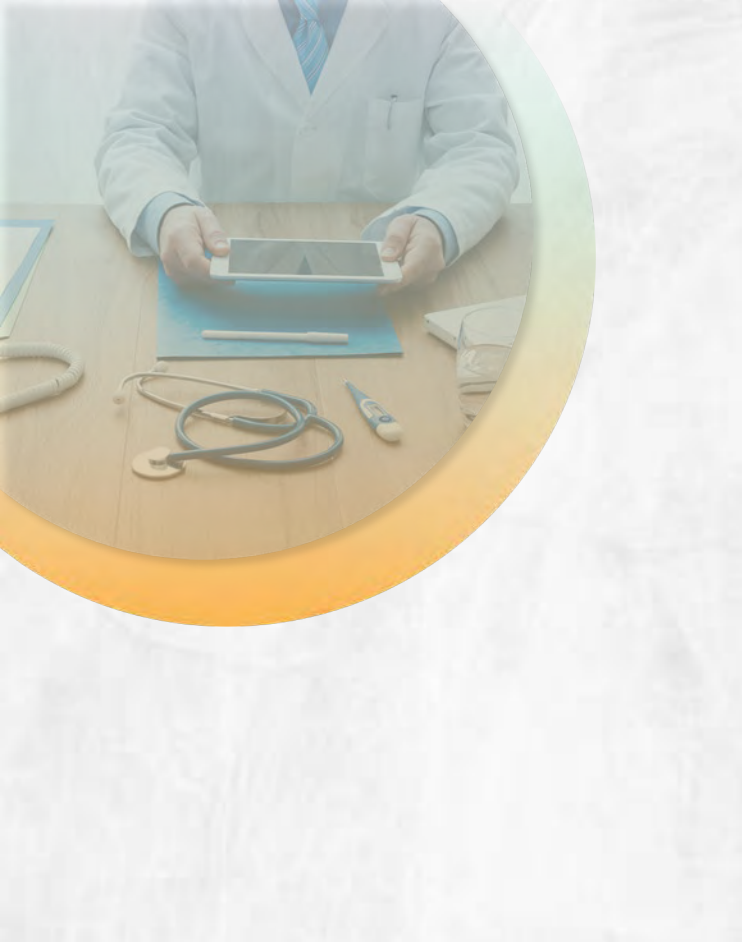

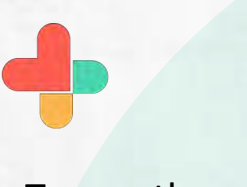

Tap on the redeem button to get this voucher added to your account

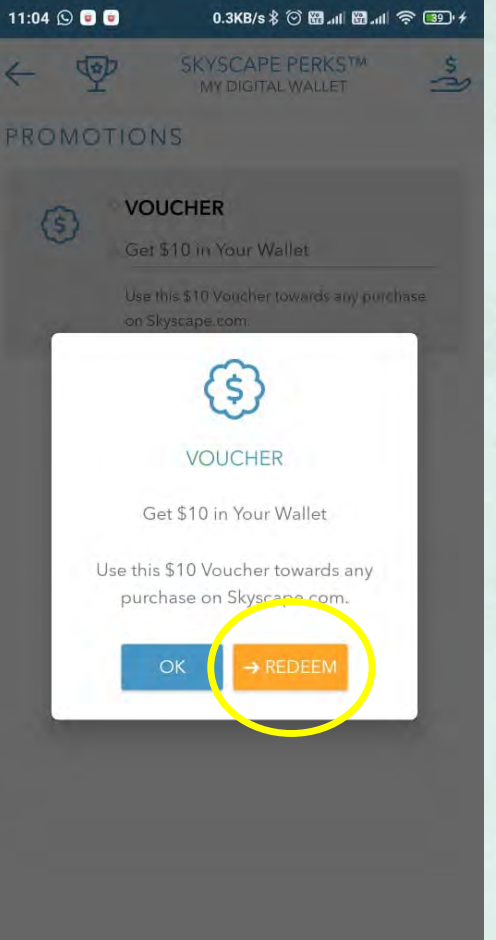

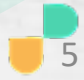

## **Congratulations!**

• You just completed the task of using and redeeming perks using RxBuzzPro!

## Buzzpro

The ultimate collaboration, connectivity and productivity tool for Doctors and Health Care Professionals.

Your entire medical universe – now connected for your practice in one messenger app.

WhatsApp is for social interaction, not for highly specialised professionals like Doctors.